## How to install FileMaker Pro via the SFUSD App Store

- Open the SFUSD App in the Applications folder
- Click Log In on the right side of the app

|                           |                      | Q Search   |
|---------------------------|----------------------|------------|
|                           |                      |            |
| SFUSD App Store           |                      |            |
| apple.sfusd.edu           | Featured             |            |
| SD Service Request        | reatured             | Log in +   |
| Scholastic Student Access | CASecure Browser 7.2 |            |
|                           | - sen service        | Categories |
|                           | T.2 INSTALL //       | Featured   |
|                           |                      | Browsers   |
|                           |                      | Printers   |
|                           |                      |            |
|                           |                      |            |
|                           |                      |            |
|                           |                      |            |
|                           |                      |            |
|                           |                      |            |
|                           |                      |            |
|                           |                      |            |
|                           |                      |            |
|                           |                      |            |
|                           |                      |            |
|                           |                      |            |
|                           |                      |            |
|                           |                      |            |

• Enter SFUSD username and password

|                      | Log In v |  |
|----------------------|----------|--|
|                      | Log In   |  |
| Username<br>Password |          |  |
|                      | Log In   |  |

Click "INSTALL"

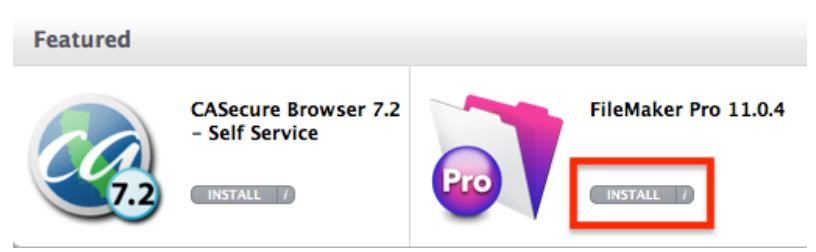